We have established the APPatient Application to help effectively and securely manage your healthcare information from your mobile device. The content in this document will guide you through the secure application's most frequently required functions. Should you have other questions about using the APPatient, please contact our office at 706-922-3376.

#### **Table of Contents**

| Access the APPatient App                       |  |  |
|------------------------------------------------|--|--|
| 3                                              |  |  |
| Activate Your Patient Portal Account           |  |  |
| Download APPatient Application                 |  |  |
| 4                                              |  |  |
| Log in to the APPatient App5                   |  |  |
| Forgot Password<br>7                           |  |  |
| Propore for Your Visit                         |  |  |
| Prepare for Your Visit                         |  |  |
| Forms on APPatient                             |  |  |
| 9                                              |  |  |
| Add or Update Medical Information              |  |  |
| 10                                             |  |  |
| Add Your Preferred Pharmacy                    |  |  |
| 11<br>View Veur Teete & Deculte                |  |  |
| 14                                             |  |  |
| Appointments                                   |  |  |
| 16                                             |  |  |
| Telehealth Video Visit                         |  |  |
| 16                                             |  |  |
| View Video, Upcoming, Virtual, and Past Visits |  |  |
| Access Your Medical Records                    |  |  |
| 18                                             |  |  |
| View and Share Your Medical Records            |  |  |
| Communicate with Our Office                    |  |  |
|                                                |  |  |
| Send a Message to Our Office                   |  |  |
| 22                                             |  |  |
| ––<br>Read and Reply to Messages<br>24         |  |  |

| Request Visit and Request Refill | ••• |
|----------------------------------|-----|
| Complete Mobile Check-In         |     |
| 29                               |     |
| Start Mobile Check-In            |     |
| 29                               |     |
| Verify Information               |     |
| 30                               |     |
| Make Copay Payment               |     |
| 33                               |     |
| Update Medical Information       |     |
| 35                               |     |
| Chief Complaint                  |     |
| 36                               |     |
| Notify of Arrival                |     |
| 38                               |     |

#### Access the APPatient App

#### **Activate Your Patient Portal Account**

An account must be activated through a web browser before you can use or access your data on the APPatient Application. Providing us with your email address will allow us to send you an email from the office that includes a link to activate your Patient Portal account.

- 1. Open the email from us with the subject, "Welcome to Your Evans Dermatology Patient Portal".
- 2. The email will include your Patient Portal *Username*, *Practice URL*, and the steps for logging into the portal. The Practice URL that you will use for our office is evansderm.ema.md.
- 3. Select, Activate Account.

| Welcome to the OFFICE NAME Portal                                                                                                    |  |  |
|----------------------------------------------------------------------------------------------------|--|--|
| Dear John,                                                                                                    |  |  |
| Your credentials:                                                                                                    |  |  |
| Username: jdoe85<br>Practice URL: <u>officeurlprefix.ematraining.md</u>                                                                            |  |  |
| Please use the button below to activate the patient portal on a Google Chrome or Mozilla Firefox<br>browser and set up your password.              |  |  |
| Activate Account                                                                                                    |  |  |
| Note: This link will expire after 72 hours. If the link has expired, or if this message has reached<br>you in error, please contact your practice. |  |  |

4. You will be directed to the portal website, where you will be prompted to verify your identity by entering your *Date of Birth* and *Last Name*. Once entered, select **Verify Information**.

| OFFICE NAME                                     |  |                    |
|-------------------------------------------------|--|--------------------|
| Password Reset                                  |  |                    |
| Please verify your date of birth and last name. |  |                    |
| Date of Birth   mm/dd/yyyy                      |  |                    |
|                                                 |  | Verify Information |
| Go to Login                                     |  |                    |

5. You will be prompted to change your password. Once entered, select **Set Password**.

| OFFICE NAME      |   |
|------------------|---|
| Change Password  |   |
| New Password     | â |
| Confirm Password |   |
| Set Password     |   |

#### **Download APPatient Application**

After activating your Patient Portal account on a web browser, you can use our patient mobile app- APPatient. To log into APPatient, you will need your Practice URL, Username, and Password. The Practice URL that you will use for our office is evansderm.ema.md.

1. Open the received email through your smartphone and select the provided hyperlink. If you do not have access to your email on your smartphone, go to the *App Store* and search **APPatient**.

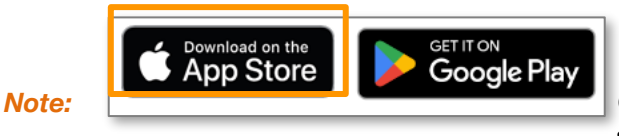

Our practice offers remote, clinical care through telemedicine services available in APPatient. To access telemedicine

services, you will need to activate your Patient Portal and download the APPatient mobile app.

2. This redirects you to the App Store to download the APPatient application. Select **Get** to download the application.

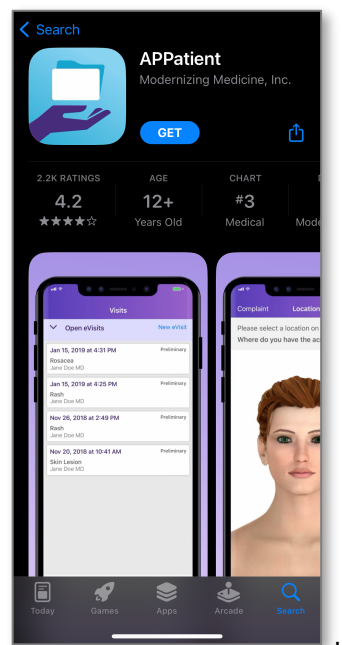

If the application has already been downloaded, the hyperlink will redirect

you to the application.

Note:

- In the application has already been downloaded, the hyperlink will redirect
- 3. You will receive a pop-up asking to Allow Push Notifications. It is highly recommended that you select **Allow** to receive push notifications for updates. If you don't allow, you will have to log into the app frequently to check for updates.

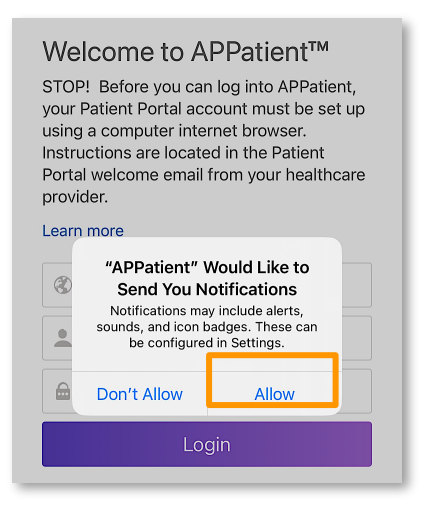

#### Log in to the APPatient App

After APPatient has been downloaded, you will be able to log in to the App as needed. Follow the steps below to log in.

1. First, enter the **Practice URL, Username,** and **Password.** Then, select **Login.** These are the same credentials utilized when accessing the patient portal on the web browser. The Practice URL that you will use for our office is evansderm.ema.md.

| Welcome to APPatient<br>STOP! Before you can log into APPatient,<br>your Patient Portal account must be set<br>up using a computer internet browser.<br>Instructions are located in the Patient<br>Portal welcome email from your<br>healthcare provider. |  |  |
|----------------------------------------------------------------------------------------------------|--|--|
| Lean more                                                                                                    |  |  |
| Practice URL                                                                                                    |  |  |
| Lusername                                                                                                    |  |  |
| Password                                                                                                    |  |  |
| Login                                                                                                    |  |  |
| Forgot Password? I Need Help?                                                                                                    |  |  |

2. Upon the first login, you will be prompted to select if you are a resident of any EEA country.

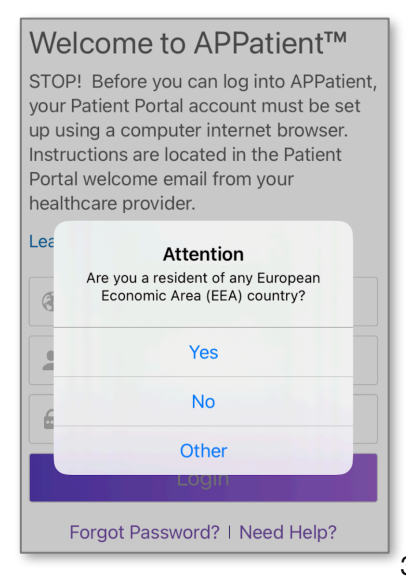

3.Next, select **Agree** to the Terms and Conditions to proceed.

| Terms and Conditions                                                                                                    |                                                                           |
|----------------------------------------------------------------------------------------------------|---------------------------------------------------------------------------|
| The terms relating to your use of this application of<br>your providing information through it, and healthcar<br>you receive are those agreed between you and yo<br>healthcare provider. In addition, as the technology<br>provider Modernizing Medicine has its own Terms<br>Privacy Policy that you agree to by using this appl<br>website, found at <u>Terms of Use</u> and <u>Privacy Policy</u> | r website,<br>are services<br>our<br>platform<br>of Use and<br>ication or |
| Disagree                                                                                                    | Agree                                                                     |

4. Welcome to APPatient! Tap Get Started to continue!

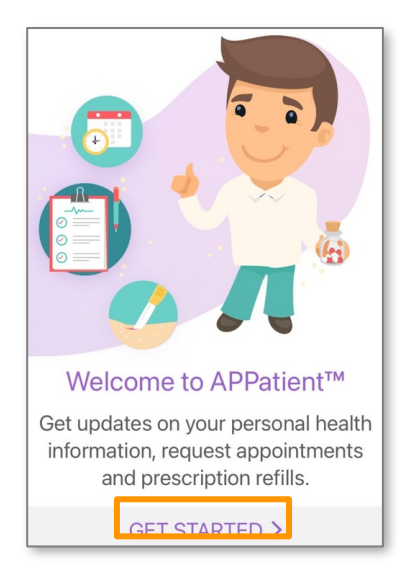

5. If applicable, you can enable Touch ID or Face ID capabilities.

#### Evans Dermatology, LLC

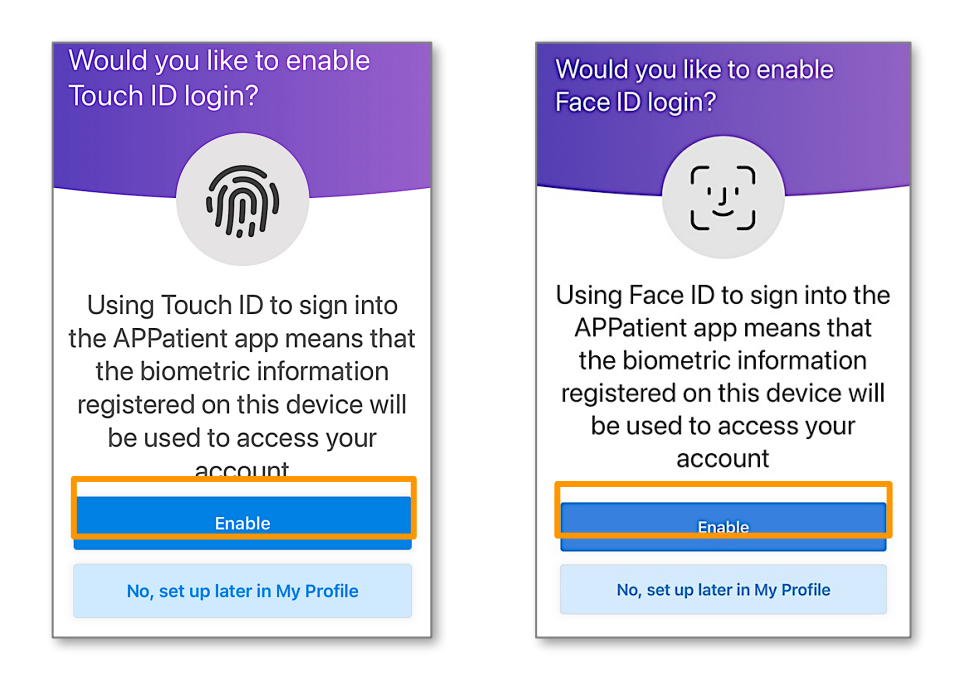

#### **Forgot Password**

Follow these instructions if you forgot your password and need to create a new one.

*Note:* These instructions will only work successfully if your Patient Portal account is already created, and the information entered is correct according to our records. If you have any trouble receiving your password reset link, please contact our office.

1. From the APPatient login screen, select Forgot Password.

| Welcome to APPatient<br>STOP! Before you can log into APPatient,<br>your Patient Portal account must be set<br>up using a computer internet browser.<br>Instructions are located in the Patient<br>Portal welcome email from your<br>healthcare provider. |  |  |
|----------------------------------------------------------------------------------------------------|--|--|
| Practice URL                                                                                                    |  |  |
| 2 Username                                                                                                    |  |  |
| B Password                                                                                                    |  |  |
| Login                                                                                                    |  |  |
| Forgot Password? Need Help?                                                                                                    |  |  |

2. Enter the requested information, then select Send Password Request Email.

| Cancel Res                                                                                                    | et Password                                                                                                    |
|----------------------------------------------------------------------------------------------------|----------------------------------------------------------------------------------------------------|
| Please enter your user<br>birth. For most patient<br>address. If you do not<br>associated with your u<br>practice administrator,<br>page matches informa<br>emailed to the email a<br>only be valid for 24 ho | name, last name and date of<br>s, your username is your email<br>have an email address<br>Isername, please contact the<br>If all of the information on this<br>tion on file, then a link will be<br>ddress on record. The link will<br>urs. |
| Provider URL:                                                                                                    |                                                                                                    |
| Username:                                                                                                    |                                                                                                    |
| Last Name:                                                                                                    |                                                                                                    |
| Date of Birth:                                                                                                    |                                                                                                    |
| Cond Pac                                                                                                    | oword Rooot Email                                                                                                    |

3. Open your email and look for the message with the subject *Password Reset from Your Electronic Health Record.* The email will include your *Username* and *Practice* information, as well as a link to reset your Password. Select the **link** to continue.

| Password Reset from Your                                                                                                    |   |  |
|----------------------------------------------------------------------------------------------------|---|--|
|                                                                                                    | r |  |
|                                                                                                    |   |  |
| Account Team 1:27 PM                                                                                                    | , |  |
| Dear Jane,                                                                                                    |   |  |
| Username: janedoe<br>Practice: <u>orthovideo.ematraining.md</u>                                                                                                    |   |  |
| A request was made to reset your account password with Orthopedics Test Clinic.                                                                                                    |   |  |
| Please click the link below, or copy and paste<br>the link into your browser. Then, follow the<br>instructions to complete the reset password<br>process.                                      |   |  |
| https://mobileproxy-ga.m-2.md/<br>ema/ForgotPasswordMobile.action?<br>presentToken&username=janedo<br>e&token=C8CB24A7-7823-FF5D-8203-<br>E8D1D98F8613&targetUrl=<br>orthovideo.ematraining.md |   |  |
| ••••                                                                                                    |   |  |
| Note: This link will expire after 24 hours.                                                                                                    |   |  |

4. You will be prompted to enter your **Last Name and Date of Birth** to verify your identity. After the information is entered, select **Verify.** 

| Cancel F                                                                | Password Reset |
|-------------------------------------------------------------------------|----------------|
| Please verify your date of birth and last name to change your password. |                |
| Last Nam                                                                | e:             |
| Date of Birt                                                            | h:             |
|                                                                         | Verify         |

5. If the information is verified successfully, you will be prompted to enter your new password. Select **Set Password**.

| Cancel <b>C</b>                                                                                                    | hange Password |
|----------------------------------------------------------------------------------------------------|----------------|
| Please change your password below.<br>Your password has either been reset or has<br>expired, and there are no grace logins left, you<br>must reset your password now. |                |
| New Passwor                                                                                                    | d              |
| Confirm Passwor                                                                                                    | d              |
|                                                                                                    | Set Password   |

#### **Prepare for Your Visit**

#### **Forms on APPatient**

Once you have activated your account, APPatient will notify you of any Pending Documents to Review. To complete the documents, you will need to be logged into your web portal on your computer.

1. When logged into APPatient, you will be navigated to the Home Screen. Below Recent Messages, select **Pending Documents to Review**.

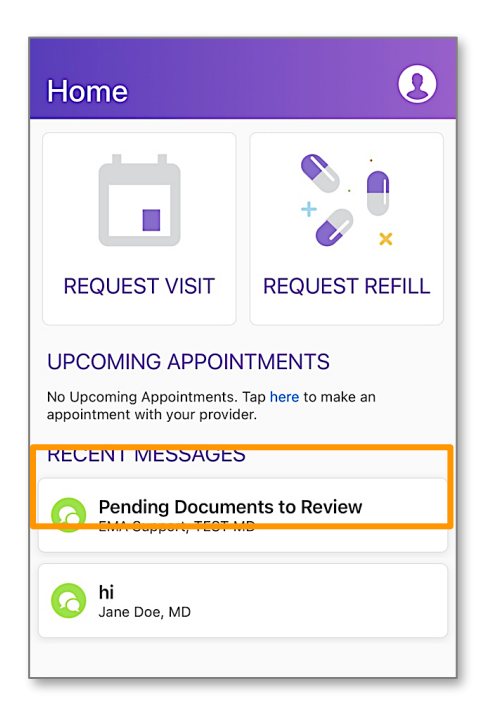

2. The message will show you the documents that need to be reviewed and completed on your web portal.

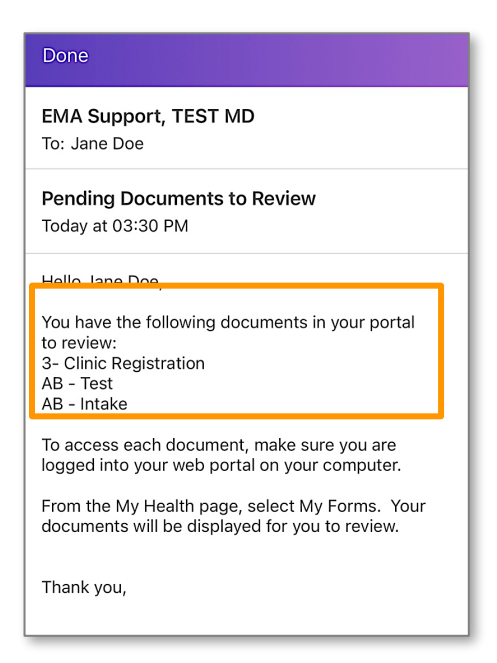

3. Please refer to the Patient Portal Manual for more details on completing forms on the computer.

#### Add or Update Medical Information

In this section, you will learn how you can update your medical history and verify your patient information.

1. Once logged in to APPatient, select **My Health** and navigate through the sections to update and/or view your *Medications*, *Pharmacies*, *Tests* & *Results*, *Allergies*, *Patient Information*, and *History*.

| My Health            |                    |  |  |
|----------------------|--------------------|--|--|
| MEDICATIONS          | PHARMACIES         |  |  |
| TESTS & RESULTS      | ALLERGIES          |  |  |
| PATIENT INFORMATION  |                    |  |  |
| HISTORY Past Medical | Messages My Health |  |  |

- Medications Add or edit your medications list.
- **Pharmacies** Add or edit pharmacies. See below for additional instructions.
- **Tests & Results** View any result that your medical provider has posted. See below for additional instructions.
- Allergies Add or edit your allergies.
- Patient Information- Update basic contact and demographics.
- History Add or update Past Medical History, Specialty-Specific History, Social History, and Family History.

#### **Add Your Preferred Pharmacy**

In this section, you will learn how to add your preferred pharmacy to your patient chart. Adding your pharmacy will assist our office with sending electronic prescriptions and medication refills.

1. From the *My Health* section of the portal, select **Pharmacies**.

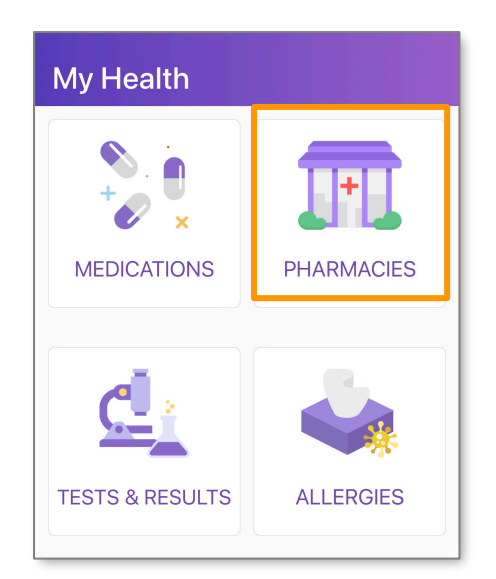

2. Select Add a Pharmacy.

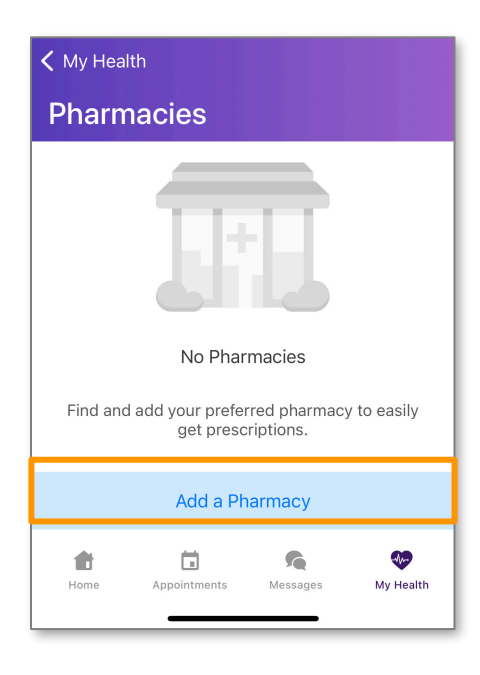

- 3. There are two options to enter your pharmacy information, Add In-Store Pickup, and Add Mail Order.
  - Add In-Store Pickup Allows you to search for registered pharmacies that can receive electronic prescription requests.

- Add Mail Order Allows you to search for registered pharmacies that can receive and mail electronic prescription requests.
- 4. Select In-Store Pickup.

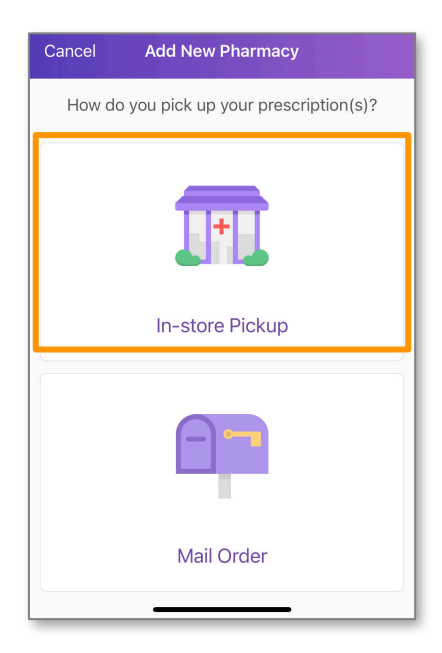

5. In the search bar, type in your preferred Pharmacy Name. Then, select Search.

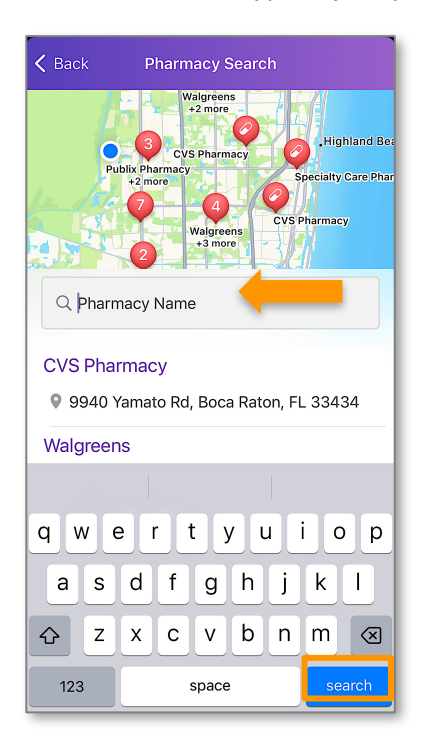

- *Note:* The search will filter pharmacies based on the address you have saved in your demographics.
  - 6. Locate the pharmacy in the list of results by verifying the name and address. Tap the pharmacy of your choice.

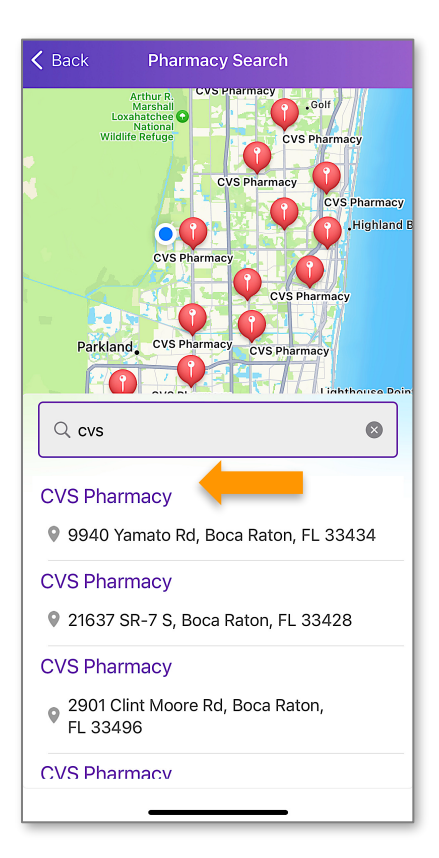

7. Select the Add Icon to add the pharmacy.

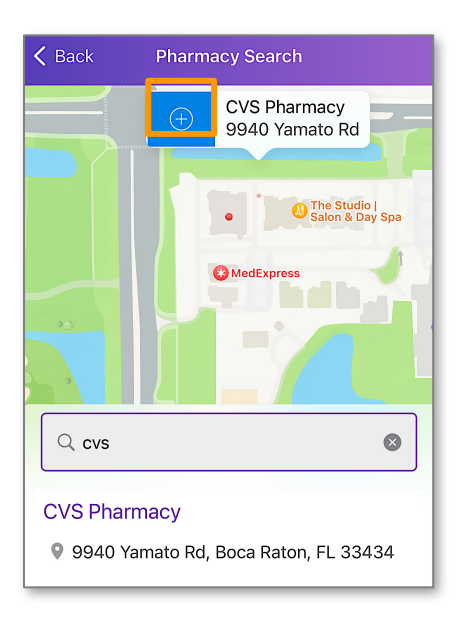

#### **View Your Tests & Results**

In this section, you will learn how to view the tests and results that your medical provider has posted.

1. From the *My Health* section, select **Tests & Results**.

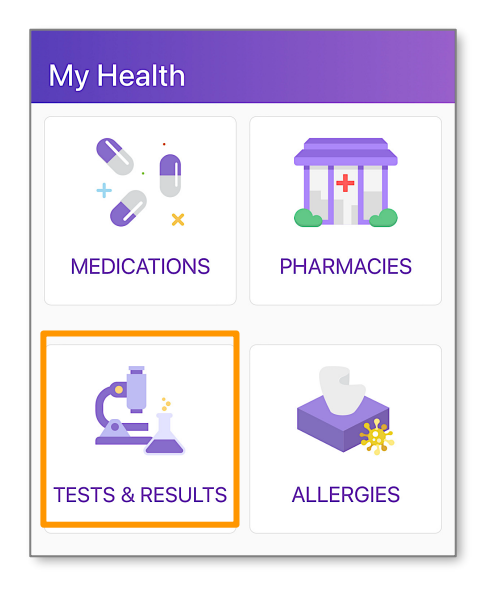

2. Select Learn More to view the tests and/ or results that have been posted by your medical provider.

| < My Hea                       | lth               |                  |                   |
|--------------------------------|-------------------|------------------|-------------------|
| Tests                          | and Resu          | lts              |                   |
| August <sup>2</sup><br>Learn m | 18, 2022<br>ore   |                  |                   |
| August 7                       | 18, 2022          |                  |                   |
| Learn m                        | ore               |                  |                   |
| Home                           | T<br>Appointments | <b>M</b> essages | <b>W</b> y Health |

3. Review your tests and/ or results.

#### **Telehealth Video Visit**

After scheduling your video visit appointment with your healthcare provider, follow these steps to ensure your call is successful.

1. At the time of your appointment, you will receive an email reminding you that your video chat visit is ready.

| Your Video Chat Visit is Ready 📧 Inbox 🛪                                                                                                    |                         |   | 8 | Ø |
|----------------------------------------------------------------------------------------------------|-------------------------|---|---|---|
| no-reply@modernizingmd.com<br>to me ▼                                                                                                    | 1:40 PM (0 minutes ago) | ☆ | ¢ | : |
| Dear John,                                                                                                    |                         |   |   |   |
| Your Video Visit session with your provider Jane Doe has begun. Log in to your APPatient(TM) on your iOS or Android device, or go to your Patient Portal in your Browser | to join your video now. |   |   |   |
| Username: johndoe10                                                                                                    |                         |   |   |   |
| Practice: derm.m2qa.com                                                                                                    |                         |   |   |   |
|                                                                                                    |                         |   |   |   |
| ( Reply ( Forward                                                                                                    |                         |   |   |   |

2. You will also receive a text message to with a link to join the video visit. Select the link.

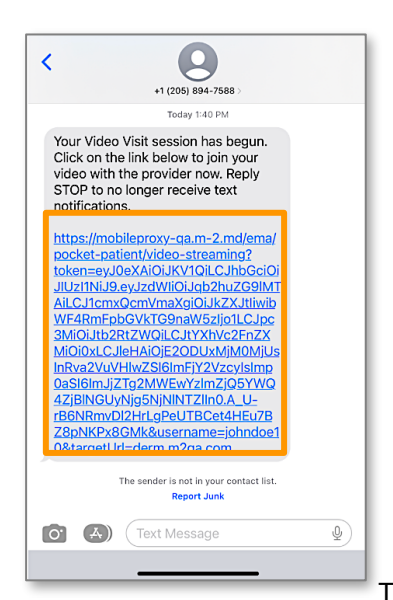

#### Note:

The video visit link is valid for 10 minutes from the time it is launched by

the provider. If you do not join within the 10-minute timeframe, the video will need to be launched again by the provider.

#### Evans Dermatology, LLC

3. Your Session is Ready. Enter in your Last Name and Date of Birth. Then, select Login.

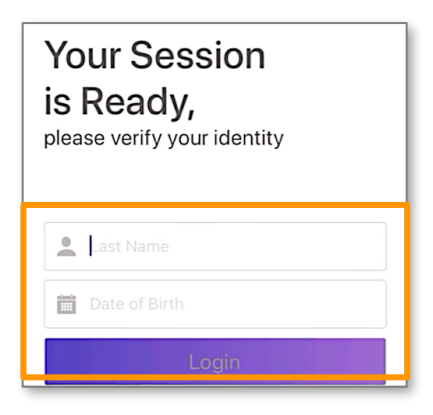

- 4. Read the Terms of Service. When finished, select Agree.
- 5. Select Join Video Visit. When prompted, allow access to your camera and microphone.

| Appointments                                                                                                    |
|----------------------------------------------------------------------------------------------------|
| Video Upcoming Virtual Past                                                                                                    |
|                                                                                                    |
| Your video visit is ready                                                                                                    |
| By selecting Join Video Visit, you are agreeing<br>to a video stream with your provider and also<br>agree you have not been seen by the provider<br>within 3 days. |
| Home Annoistments Messages My Health                                                                                                    |

6. Read the Telemedicine Consent. Then, select Agree.

7. When the video visit begins, you can interact with your provider.

#### Evans Dermatology, LLC

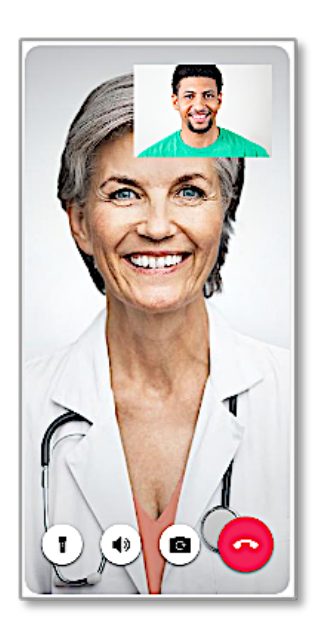

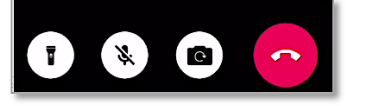

*Note:* During your call, you can switch between your front and back camera. You can also use your phone's flashlight. If you get disconnected, simply log back into the app and rejoin the call.

#### View Video, Upcoming, Virtual, and Past Visits

1. From the Home Screen, select Appointments.

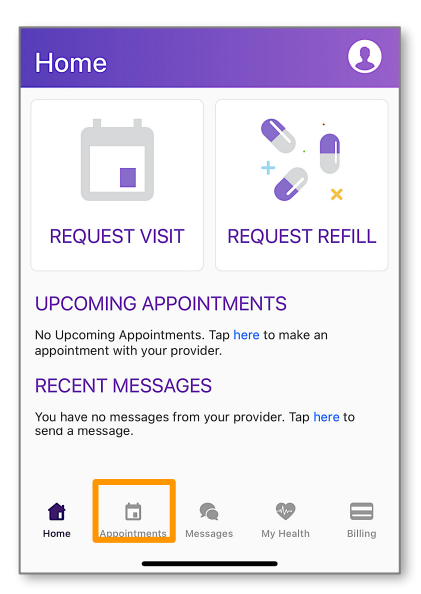

2. Tap into the section you want to view.

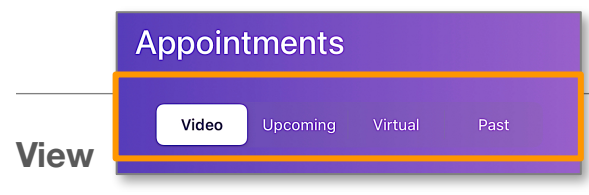

#### **Access Your Medical Records**

and Share Your Medical Records APPatient allows you to access your medical records, including

completed visit documentation from your doctor or other qualified healthcare provider. The following instructions will guide you through how to locate these records within the App.

1. Once logged in to APPatient, select Appointments from the main navigation bar.

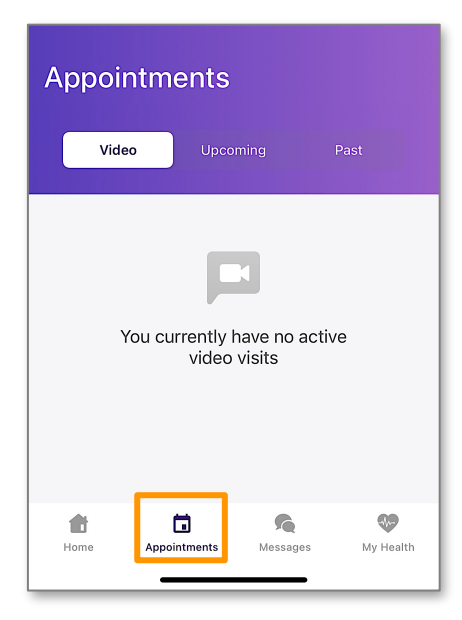

2. To view past visits, select Past.

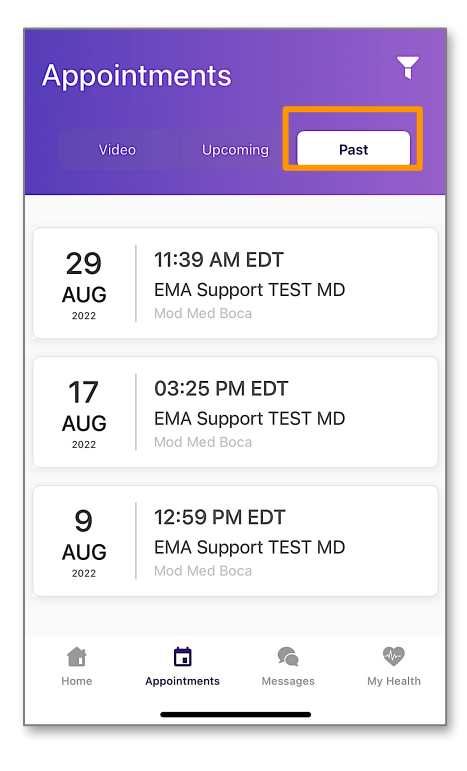

3. Tap the visit you would like to view.

| Appoir            | ntments                            |                    |      | T      |
|-------------------|------------------------------------|--------------------|------|--------|
| Video             | o Upco                             | ming               | Past |        |
|                   |                                    |                    |      |        |
|                   | 11:00 AN                           | EDT                |      |        |
| AUG<br>2022       | EMA Supp<br>Mod Med Bo             | oort TEST          | MD   |        |
| 17<br>AUG<br>2022 | 03:25 PN<br>EMA Supp<br>Mod Med Bo | I EDT<br>ort TEST  | MD   |        |
| 9<br>AUG<br>2022  | 12:59 PM<br>EMA Supp<br>Mod Med Bo | 1 EDT<br>port TEST | MD   |        |
| Home              | <b>D</b><br>Appointments           | Messages           | My I | Health |

4. You can view your Appointment Details here. To open the visit

note, select View Visit Note.

| <b>く</b> Back        | Appointme                            | ent Details   |                |
|----------------------|--------------------------------------|---------------|----------------|
| 29<br>AUG<br>2022    | 11:39 AM<br>EMA Suppo<br>Mod Med Boo | EDT<br>ort    |                |
| 3600 F.<br>9 Boca Ra | AU Blvd<br>aton, FL 3341             | 51111         | Sixth WAY      |
| <b>\$</b> (561) 7    | 77-8989                              |               | ana/<br>NW SIX |
|                      |                                      |               |                |
|                      | View Vis                             | sit Note      |                |
|                      | Share My Med                         | dical Records |                |
| Home                 | Appointments                         | Messages      | Wy Health      |

5. Here, you can view your Visit Note. To return to the Appointment Details, select Cancel.

| Cancel                                                                                                    | Visit Mate                                                                                                    |                                                                                                    |
|----------------------------------------------------------------------------------------------------|----------------------------------------------------------------------------------------------------|----------------------------------------------------------------------------------------------------|
| Modennizins<br>Medicine                                                                                    | 2022                                                                                                    | Doe, Jane                                                                                                    |
| Than Thore - Program 2.0                                                                                   | AVEL .                                                                                                    | Female 07/30/1990 EM4627586                                                                                                    |
| Allergies<br>Revened January 24, 2018.<br>priss polles - Rash                                              | Exam:                                                                                                    |                                                                                                    |
| Medications<br>Revened January 24, 2018                                                                    | Knee                                                                                                    |                                                                                                    |
| Modrol (Pak) 4 mg Onal - tablets.doos<br>peck<br>Mobic 15 mg Onal - tablet                                 | Right Knee ROM: grossly intent                                                                                                    |                                                                                                    |
| Medical History<br>Personal January 26, 2019.<br>Astrone: 1005                                             | Right Knoe: skin intact, no rashes or lesions.<br><u>Hispection</u> :                                                                                                    |                                                                                                    |
| Musculoskeletal                                                                                            | no warmth, no masses                                                                                                    |                                                                                                    |
| History<br>Period January 26, 2018                                                                         | Right Quadriceps: Strength: 5/5, normal muscle tone.                                                                                                    |                                                                                                    |
| Left and Fight                                                                                             | Right Hamstring: Strength: 5/5, normal muscle tone.                                                                                                    |                                                                                                    |
| Musculoskeletal                                                                                            | Right Knee: Stable                                                                                                    |                                                                                                    |
| Family History                                                                                             | Special:<br>Right Knee: Normal                                                                                                    |                                                                                                    |
| Musculoskeletal                                                                                            |                                                                                                    |                                                                                                    |
| None None                                                                                                  | Data Reviewed:                                                                                                    |                                                                                                    |
| Interventional Pain                                                                                        | 7 Ordening of each unique test (CBC panel - Blood by Automated count, Fungue<br>stain, Bacteria Identified in Skin by Aerobe culture, (Aycobacterium sp identified in<br>Order MRI - Knee (Knee - right MRI WO contrast (CPT: 73721)), Fungue Identified<br>charantien (Identified in Word for Cleme which)                                                                                                    | oantitied in Specimen by Fungus<br>Wound by Organism specific culture,<br>I in Skin by Culture, Microscopic                                                                                                    |
| Musculoskeletal<br>Surgery                                                                                 | conservation (number of the end of the end of the end of                                                                                                    |                                                                                                    |
| Surgical History<br>Reviewed January D4, 2013.<br>Tomiliectory: 2011                                       | Impression/Plan:<br>1. Knee Arthritis<br>Unilateral primary osteoarthritis, unspecified knee (J17.10)                                                                                                    |                                                                                                    |
| Family History<br>Recenced concery 25, 2019.<br>Mis family history of clinical finding<br>(stratility)     | Plan: Order MRI - Knee.<br>Protocol: Right: Knee - right MRI WO contrast (CPT: 73721)<br>Indication: Riee Arthritis - M17.10                                                                                                    |                                                                                                    |
| Social History<br>Reviewed January 34, 2018                                                                | Provider: EMA.DO NOT USE Support<br>Priority: normal                                                                                                    |                                                                                                    |
| Alone<br>Singla Osestion Alcohd Schwaring:<br>22 days<br>Shooling status - Mever smoker                    | Pinn: Order Testa.<br>Late:<br>8410-2- CBC paral - Blood by Automated count<br>6202-1- Backers detected in Stat by Annihe Solare<br>6202-1- Backers detected in Stat by Annihe Solare<br>21003-4- Finges detected by Solar Solar Solar Month Solare<br>10037-4- Monospic downance [Inselfield in Wound by Gran statin<br>542-1- Mycobacterium spi detrified in Wound by Crganism specific cult.                                                                                                    | ne                                                                                                    |
|                                                                                                    | Plan: Counseling: Keep DD.<br>Mucroconservation: I advance to patient that most patients with degreener<br>advices come measure of pain relef from increasing outputs of the most that<br>physical theory, include of Lagorithm exhibition of the most that<br>the particular theory of the patient about the nutural history of degreeners<br>particular benchmarks and end and the patient about the nutural history of degreeners<br>physical home constrained on the advance that the patient about the nutural history of degreeners<br>physical home constrained on the advance that the patient about the nutural history of degreeners<br>special home constrainers and ensembles. Have proposed need that change<br>symptoms of activities may get works for some, conservative management in<br>symptoms of activities may get works for some, conservative management in<br>symptoms of activities may get works for some, conservative management in<br>symptoms of activities may get works for some. | the joint disease of the knee can<br>its, flostyle modification, exercise and<br>reportance of maintaining an ideal<br>we joint disease of the knee which<br>is in the weather also affect the<br>are is arthrifis. With time, the<br>any not be not satisfactory. These |
|                                                                                                    | EMA DO NOT USE Support, TEST MD (Primary Provider) (Bill<br>Under)<br>1991 777488 Vine<br>1999 885-993 Fex                                                                                                    | Mod Med Boca Pag<br>3000 FAU Bed<br>Boca Rates, PL 33419-1111                                                                                                    |
|                                                                                                    |                                                                                                    | Doe, Jane                                                                                                    |
| Visit Note - August 29                                                                                     | 2022                                                                                                    | Ferrale 07/30/1990 EMA627586                                                                                                    |
| individuals should consid<br>Contact Office if your kne                                                    | er surgical opfons.<br>e pain worsene, or if the knee becomes warm or accompanied by a fever.                                                                                                    |                                                                                                    |
| Medication Counseling<br>NSAIDS : I discussed wit<br>ulcens or bleecing. Patie<br>possible adverse effects | h the patient that NSAIDs should be taken with food. Prolonged use of NSAIDs can n<br>n takkeed to alop taking NSAIDs if addominal pain occurs. The patient verbalized un<br>n NSAIDs. All of the patient's questions and concerns were addressed.                                                                                                    | suil in the development of stomach<br>denstanding of the proper use and                                                                                                    |
| Staff:<br>EMA DO NOT USE Support, T                                                                        | EST MD (Primary Provider) (Bill Under)                                                                                                    |                                                                                                    |
| Electronically Signed By: EMA                                                                              | DO NOT USE Survey TESTIND 05/25/023-0241 AM FOT                                                                                                    |                                                                                                    |

6.From Appointment Details, you have the options to view, share, or download your medical records. Select **Share My Medical Records.** 

| 🗸 Back               | Appointme                           | ent Details        |
|----------------------|-------------------------------------|--------------------|
| 29<br>AUG<br>2022    | 11:39 AM<br>EMA Supp<br>Mod Med Boo | EDT<br>ort         |
| 3600 F<br>💡 Boca R   | AU Blvd<br>aton, FL 3341            | 151111             |
| <b>&amp;</b> (561) 7 | 77-8989                             |                    |
|                      | View Vis                            | sit Note           |
|                      | Share My Mee                        | dical Records      |
| <b>ff</b><br>Home    | Appointments                        | Messages My Health |

7.A pop-up will appear asking if you would like to view your CCDA or Share your CCDA. Select the option you need. To

escape, tap cancel.

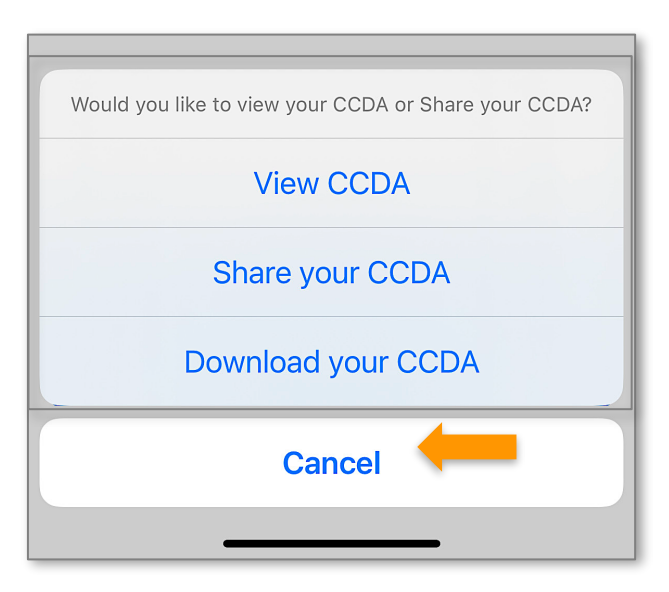

#### **Communicate with Our Office**

#### Send a Message to Our Office

APPatient provides a self-contained method of communicating with our office using secure messaging protocols.

Note: If you are experiencing a medical emergency or need immediate assistance, please call 911.

1. Once logged in to APPatient, select **Messages** from the main navigation bar.

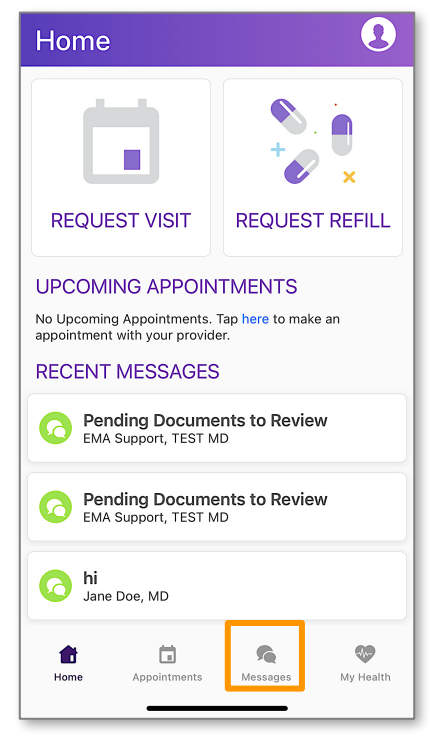

2. Select New Message.

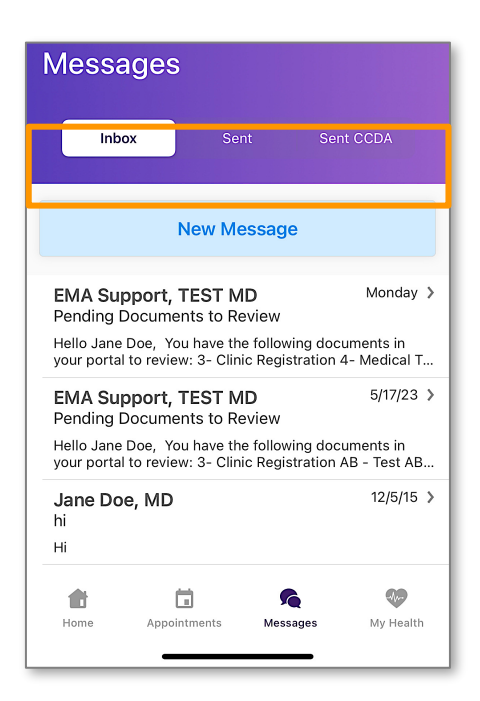

3. Enter the recipient into the *To* field.

| Cancel                              | New Message                                             |                |
|-------------------------------------|---------------------------------------------------------|----------------|
| If this is an em<br>physician's off | ergency, please contact 91 <sup>°</sup><br>ice directly | l or call your |
| To: Jan                             |                                                         |                |
| Doe, Jane M                         | 1D                                                      |                |
|                                     |                                                         |                |
| is                                  | and                                                     | has            |
| q w e                               | rtyui                                                   | o p            |
| as                                  | d f g h j                                               | k I            |
| δZ                                  | xcvbn                                                   | m              |
| 123                                 | space @ .                                               | return         |
|                                     |                                                         |                |
|                                     |                                                         |                |

*Tip:* If you start typing the first few letters of the recipient's name, it will narrow the list and allow you to find them more quickly and easily.

- 4. Enter the subject of the message into the Subject field.
- 5. Enter your message into the Message field.

6. When you are ready to send your message, select Send.

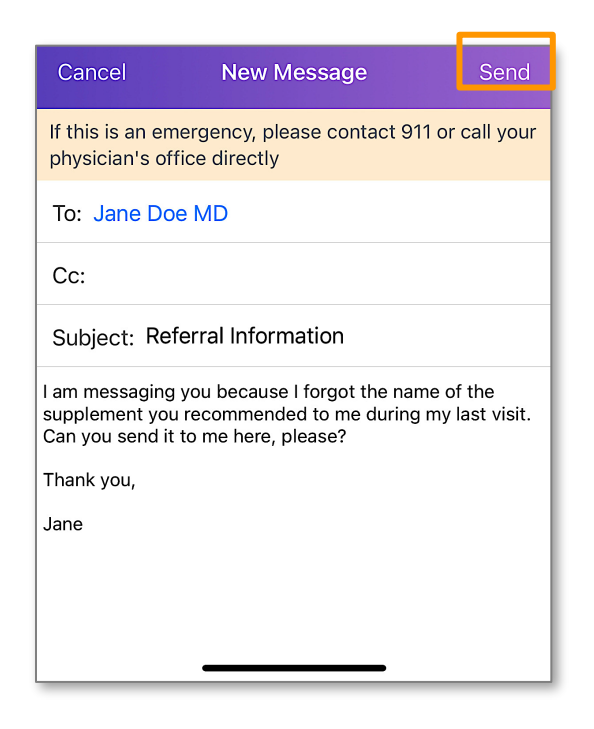

#### **Read and Reply to Messages**

Our office may send messages to you through the App. These messages could include documents; such as test results, or just a general message regarding your care. Follow these steps to view and/or reply to a message.

1. Log in to the APPatient and select Messages from the main navigation bar.

| Home                                                       |                                                                               |  |  |
|------------------------------------------------------------|-------------------------------------------------------------------------------|--|--|
|                                                            | €<br>†⊘ ×                                                                     |  |  |
| REQUEST VISIT                                              | REQUEST REFILL                                                                |  |  |
|                                                            | TMENTS                                                                        |  |  |
| No Upcoming Appointments.<br>appointment with your provide | No Upcoming Appointments. Tap here to make an appointment with your provider. |  |  |
| RECENT MESSAGES                                            |                                                                               |  |  |
| C Pending Documents to Review<br>EMA Support, TEST MD      |                                                                               |  |  |
| C Pending Documents to Review<br>EMA Support, TEST MD      |                                                                               |  |  |
| <b>hi</b><br>Jane Doe, MD                                  |                                                                               |  |  |
| Home Appointments                                          | Messages My Health                                                            |  |  |

2. Tap on the message you want to open.

#### Evans Dermatology, LLC

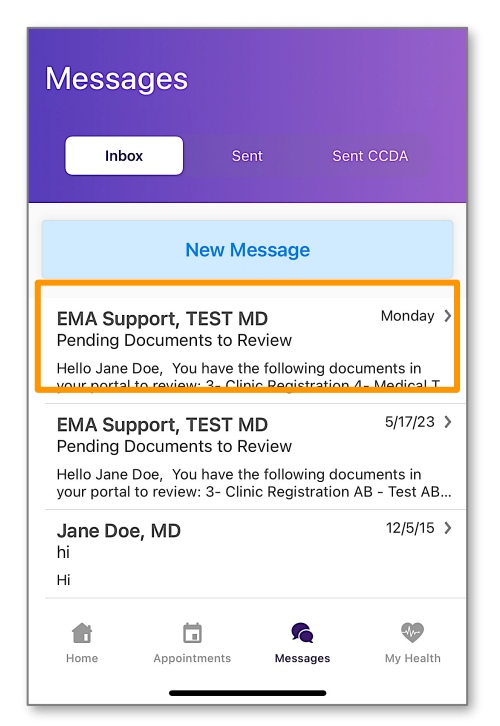

3. To reply to a message, select Reply or Reply All.

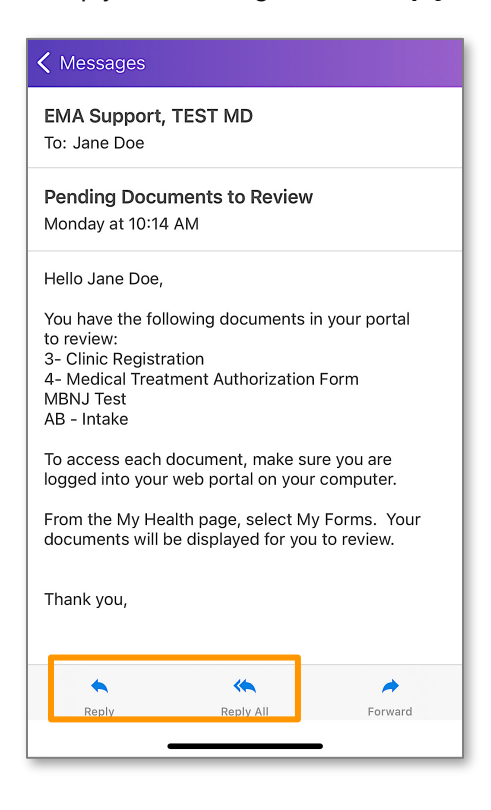

4. Enter your response into the Message field, then select Send.

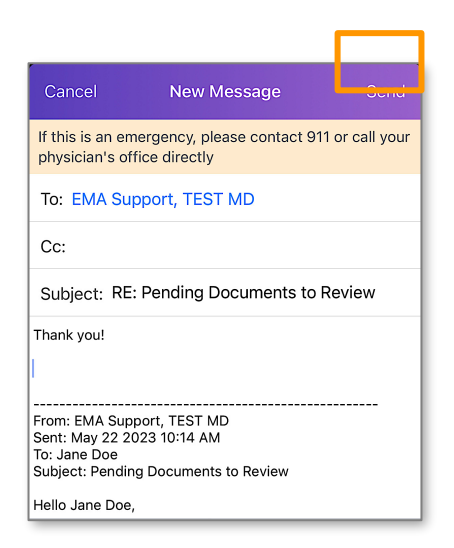

#### **Request Visit and Request Refill**

APPatient provides a self-contained method of communicating with our office using secure messaging protocols.

1. From the Home Screen, select **REQUEST VISIT**.

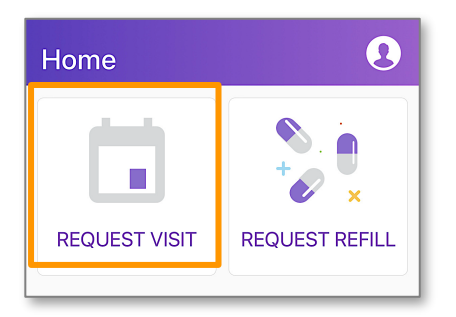

2. To request a visit, select a **visit type**.

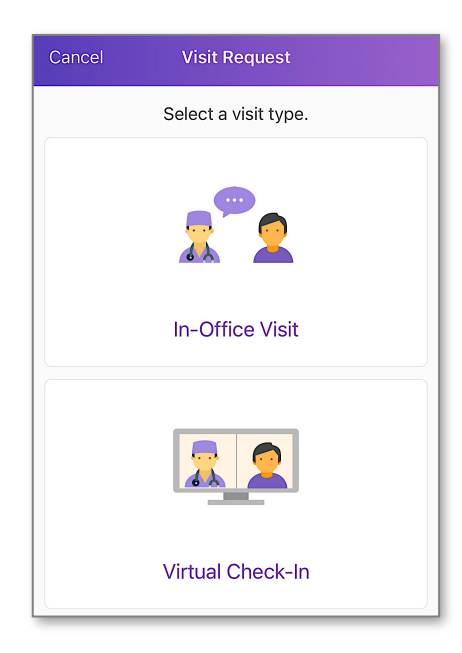

3. Complete steps 1-4. When finished, select **SEND**.

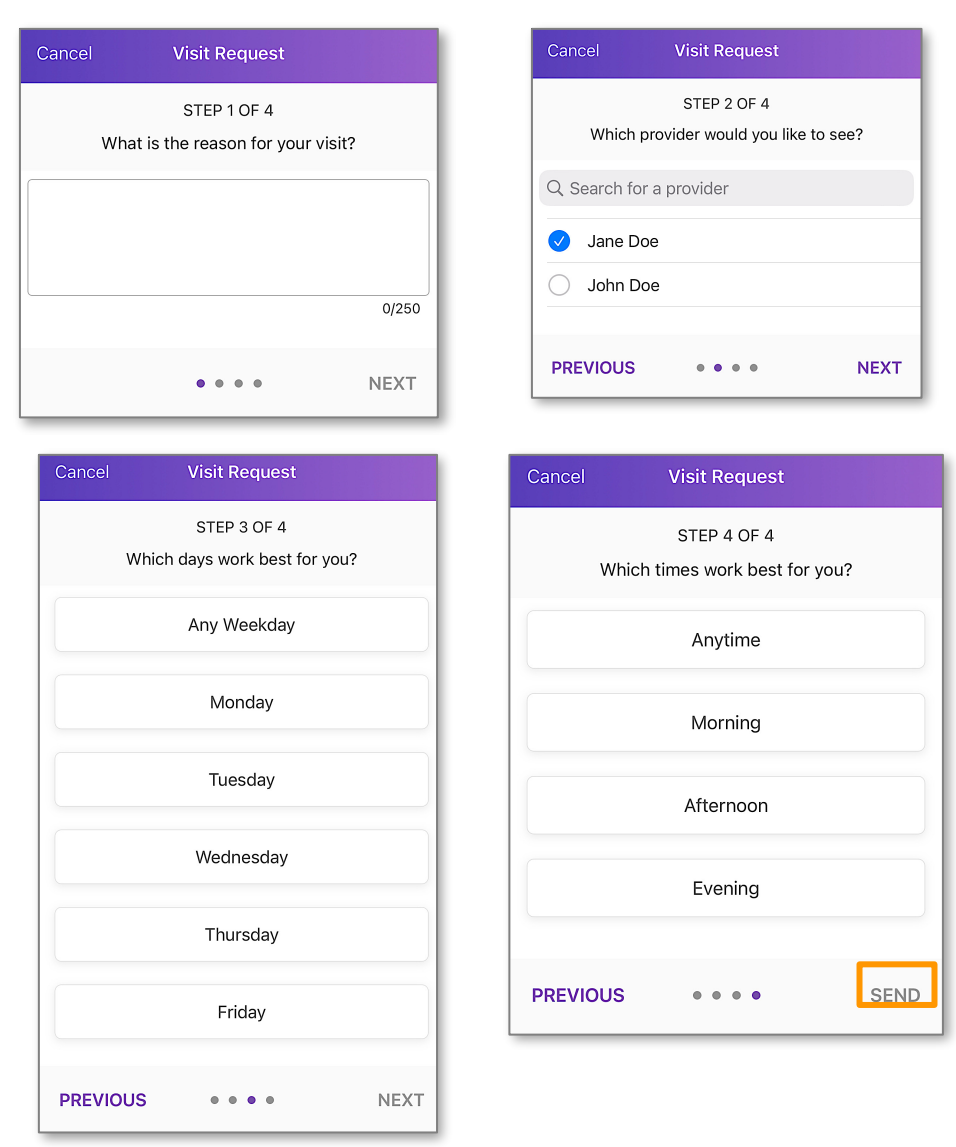

4. To request a refill, select **REUEST REFILL**.

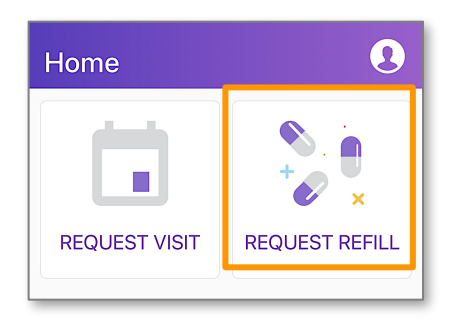

5. Complete the steps. When finished, tap **SEND**.

| Cancel       | Refill Request                           |                   |
|--------------|------------------------------------------|-------------------|
| Select the p | STEP 1 OF 2<br>prescription(s) you would | d like to refill. |
|              | • •                                      | NEXT              |
|              |                                          |                   |
| PREVIOUS     |                                          | SEND              |

# This section may not be available to all locations.

#### **Complete Mobile Check-In**

#### **Start Mobile Check-In**

In this section, you will learn how to initiate the check-in process through APPatient.

1. You will receive an email and a text message with a link that will navigate you to APPatient on your mobile device. Select the **link** to start your mobile check-in.

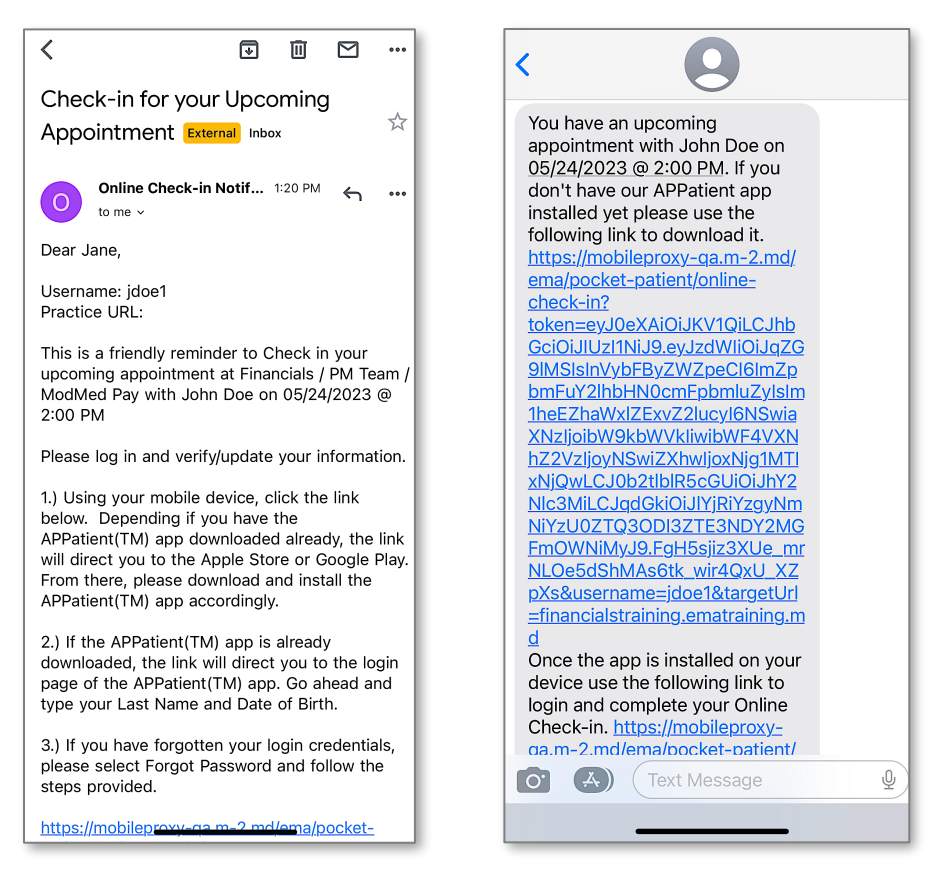

*Note:* If you do not have the APPatient app downloaded, the link will direct you to the Apple Store or Google Play. If the APPatient app is already downloaded, the link will direct you to the login page.

2. Enter your Last Name and Date of Birth, then select Login.

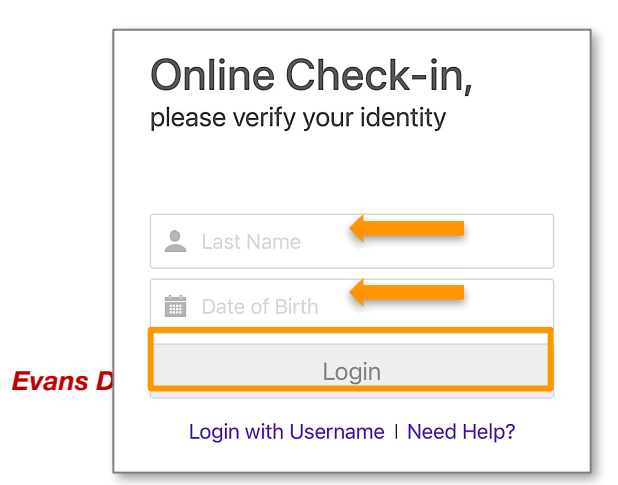

3. A pop-up will open asking if you would like to check in for your upcoming appointment. Select **Begin Check-In** to initiate the process.

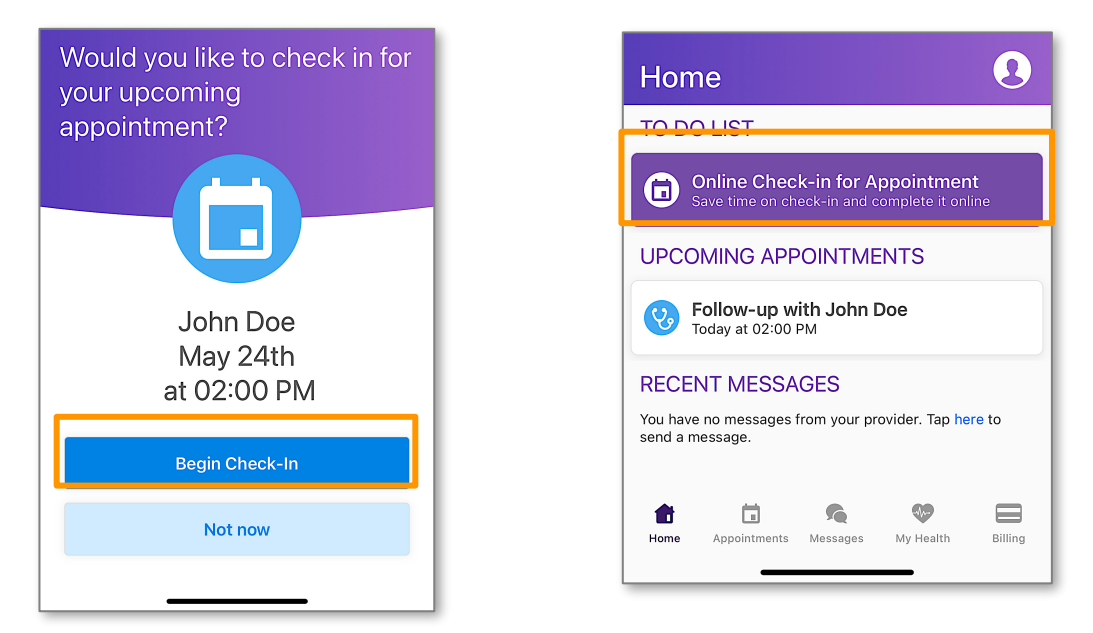

*Note:* If you select **Not now**, you can initiate the process later by tapping **Online Check-in for Appointment** from the Home Screen.

#### **Verify Information**

In this section, you will learn how to verify your demographic and insurance information.

1. Verify your demographic information. If the information is correct, select **Yes**. If you need to make changes, select **No**, edit your information, and then select **Save**. To continue to the next step, select **Next**.

| Cance<br>Befo<br>verif | re we get s<br>y your info | started,<br>rmatior | , let's<br>n      | ĺ | <sub>Cancel</sub><br>Please upo<br>informatio | date y<br>n      | our            |                   |
|------------------------|----------------------------|---------------------|-------------------|---|-----------------------------------------------|------------------|----------------|-------------------|
| First N<br>Jane        | lame                       | Last Nam<br>Doe     | le                |   | First Name                                    |                  | Last Na<br>Doe | ime               |
| Date 0                 | of Birth<br>)/1990         |                     |                   |   | Date of Birth                                 |                  |                | Ê                 |
| Addre<br>1234          | ss Line 1<br>Main St       |                     |                   |   | Address Line 1                                |                  |                |                   |
| Addre                  | ss Line 2                  |                     |                   |   | Address Line 2                                |                  |                |                   |
| City                   | State<br>ewhere Floric     | la                  | Zip Code<br>33333 |   | City<br>Somewhere                             | State<br>Florida | ×              | Zip Code<br>33333 |
| Is the                 | information corr           | ect?                | Yes No            |   | Country                                       | Sav              | e              |                   |
| CAN                    | EL •                       | • •                 | NEXT              |   | CANCEL                                        | • • •            | • •            | NEX               |

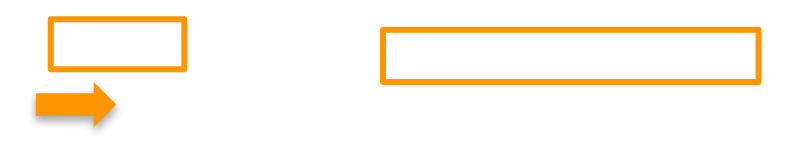

 Next, you will verify your insurance information. If the information if correct, select Yes. If the information is incorrect, select NO. After completing the check-in, please notify our practice to update your insurance information. To continue, tap Next!

| Cancel                              |                                         |  |  |  |
|-------------------------------------|-----------------------------------------|--|--|--|
| Now let's ver<br>information        | rify your insurance                     |  |  |  |
| Aetna Better H                      | Health of Florida                       |  |  |  |
| Policy<br>111122222                 | Group<br>None Specified                 |  |  |  |
| Policy Holder<br>None Specified     | Policy Holder Contact<br>None Specified |  |  |  |
| Is this insurance information corre | ct? Yes No                              |  |  |  |
| ВАСК                                | ••••                                    |  |  |  |

3. On the consent screen, you can sign the waivers that have been designated by our practice. Select **Sign** next to the corresponding waiver that you want to sign.

|          | Cancel<br>Please sign the<br>following consents |      |
|----------|-------------------------------------------------|------|
|          | HIPAA<br>Status: Not signed                     | Sign |
| Evans De | BACK ••••                                       | NEXT |

4. Review the waiver. Then, select Sign.

|                                                                                 |                             |              | Doe.                                        | Joh       |
|---------------------------------------------------------------------------------|-----------------------------|--------------|---------------------------------------------|-----------|
| Patient Waiver Form                                                             |                             |              | PMS ID: Sec DDR Phone:                      |           |
|                                                                                 |                             | 1150870      | xrossossez Male 07/30/1990 (555) 555-1234 w | Macacaso  |
| 05/25/2023                                                                      |                             |              |                                             |           |
| PATIENT INFORMATION                                                             |                             | FREEMAN      |                                             |           |
| Doe                                                                             | O7/30/1990                  | John<br>Male | MM000000022                                 |           |
| 1234 Main St                                                                    |                             | Turner       |                                             |           |
| ETHEF ADDREE CONTO.                                                             |                             | 65/7         | ar cost                                     |           |
| Somewhere<br>Inserves                                                           | CER. PROME<br>REGEREES 1934 | n.           | 23333<br>Gen. Fridause                      |           |
| HIPAA<br>Please sign the HIPAA.<br>Sign<br>Patient / Agent / Guardian Signature |                             |              |                                             | 08/25/202 |
| HIPAA<br>Pease sign the HIPAA.<br>Sign<br>Patient / Agent / Guardian Signature  |                             |              |                                             | 05/25/203 |
| HIPAA<br>Peses kijn the HPAA.<br>Bijn<br>Patent / Agent / Quantum Stipsture     |                             |              |                                             | 09/25/201 |
| HIPAA<br>Pasas ayi ha 189A.<br>Sign<br>Pasart / Agent / Quantian Eigenane       |                             |              |                                             | 00.23/202 |

5. Use your finger or a stylus to sign the form. When you are finished signing, select **Done Signing**.

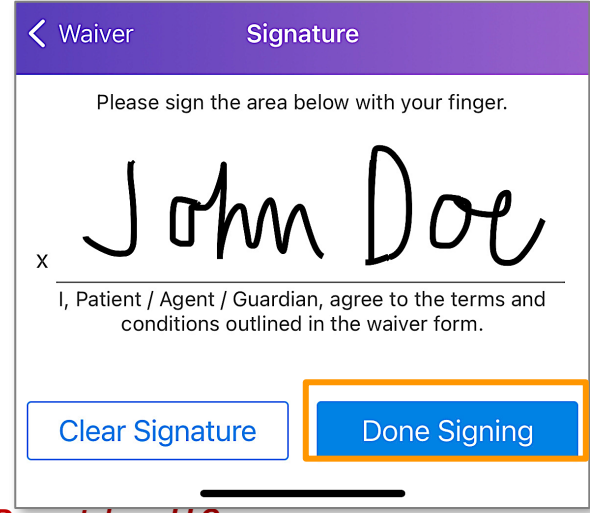

6. A confirmation of the signed waiver will display. To continue, tap Next!

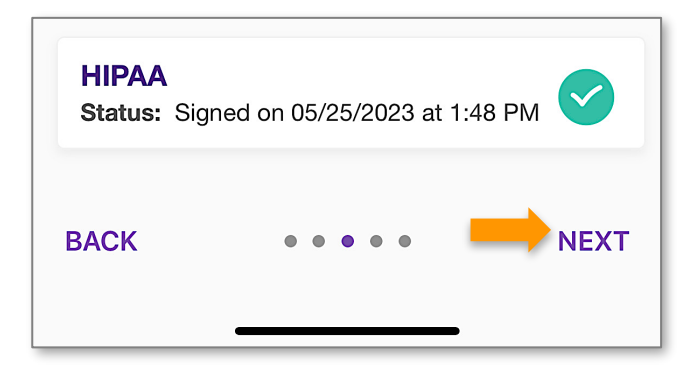

7. Now, you can confirm your preferred pharmacy. If you need to add a pharmacy, select **Add New Pharmacy**. When finished, tap **Next**.

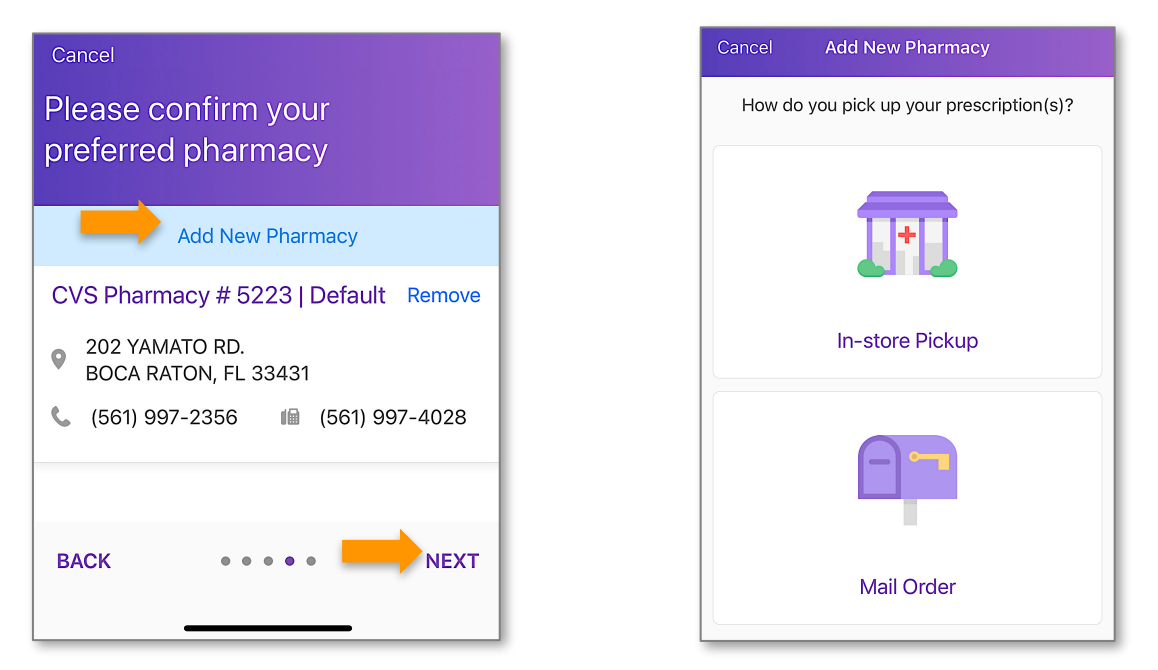

*Note:* Selecting *In-Store Pickup* prompts the APPatient app to display a map based on the patient's home address. The patient can manipulate the map to search all pharmacies in their area. Selecting *Mail Order* allows patients to search by name to pick from a list of Surescripts pharmacies.

#### **Make Copay Payment**

In this section, you will learn how to make a payment for your copay through the APPatient app.

1. To make a copay payment towards your visit, select **Pay with a Credit Card**.

| Cancel<br>Please make a payment for<br>your visit   |                         |
|-----------------------------------------------------|-------------------------|
| Today's Copay Amount                                |                         |
| \$50.00                                             |                         |
|                                                     |                         |
| Pay with a Credit Card                              |                         |
| You can always pay later by contacting the practice | <sup>e</sup> 2.Input yo |
| BACK •••• PAY LATER                                 | 2                       |
| Cancer Payment mormation                            |                         |
| Card number<br>4111 1111 1111 1111                  |                         |
| Expiry date CVC / CVV   03 / 30 ✓ 111               | ~                       |
| Name on card<br>J Doe                               |                         |
| Pay \$50.00                                         |                         |
|                                                     |                         |

nput your credit card information in the required fields. Tap Pay.

3. You will be directed to a confirmation screen. To continue, tap Next.

|         | Cancel<br>Please make a payment for<br>your visit |
|---------|---------------------------------------------------|
|         | Thank you for your payment                        |
|         |                                                   |
| Evans L | BACK NEXT                                         |

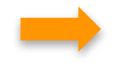

#### **Update Medical Information**

In this section, you will learn how to update your medical information.

1. Select Review Medical Information.

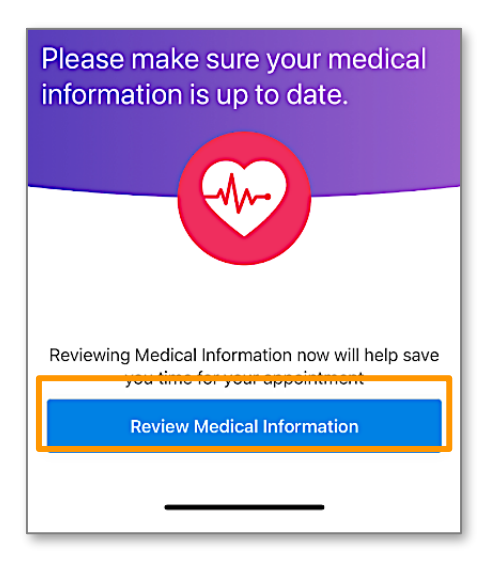

2. To update your medical information, tap **Update** in each section. When finished, select **Save Progress**.

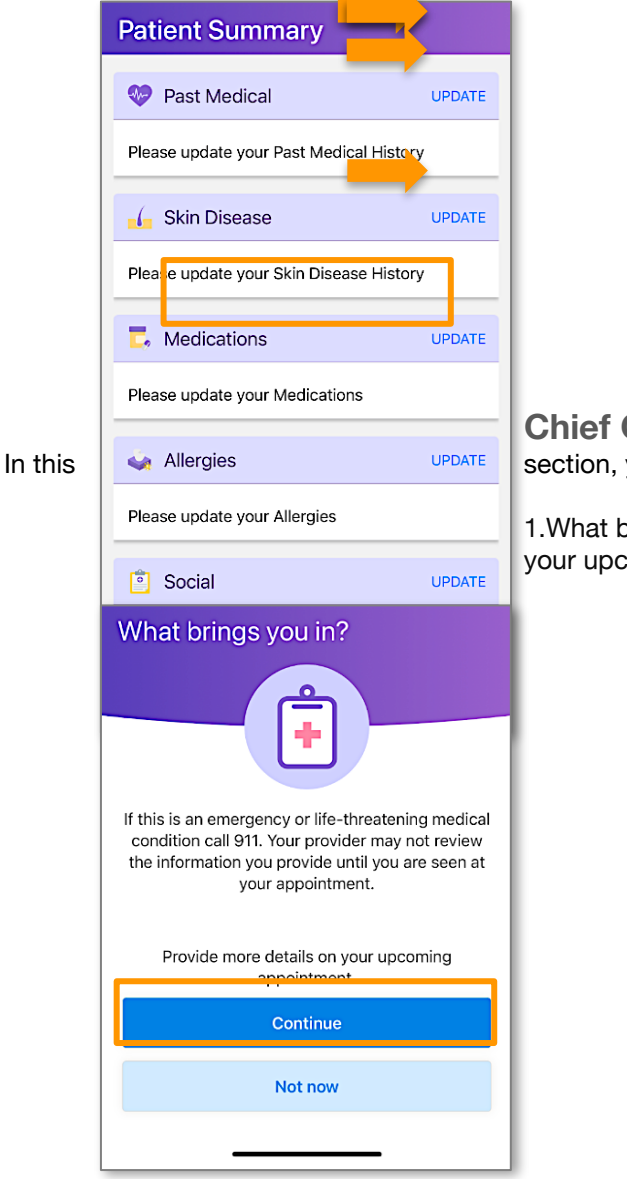

#### Chief Complaint section, you will learn how to enter your chief complaint.

1. What brings you in for your appointment? To provide details on your upcoming appointment, select **Continue**.

2. Search for or select the main reason for your visit. Then, select NEXT.

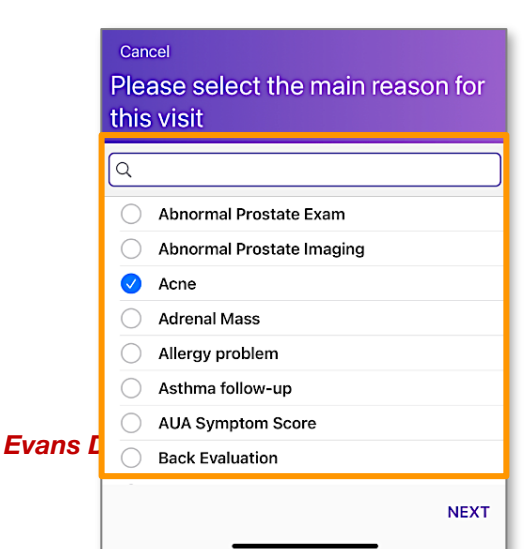

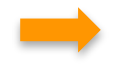

3. If you want to provide more information, answer the additional questions in the boxes. To move on, tap **SKIP**.

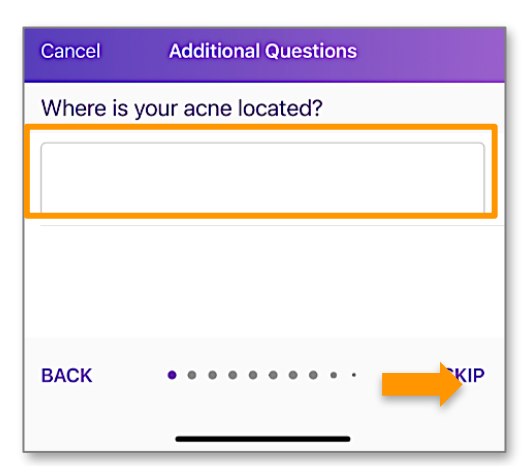

4. If necessary, you can share additional comments at the end. Please use complete sentences. When finished, select **SAVE.** 

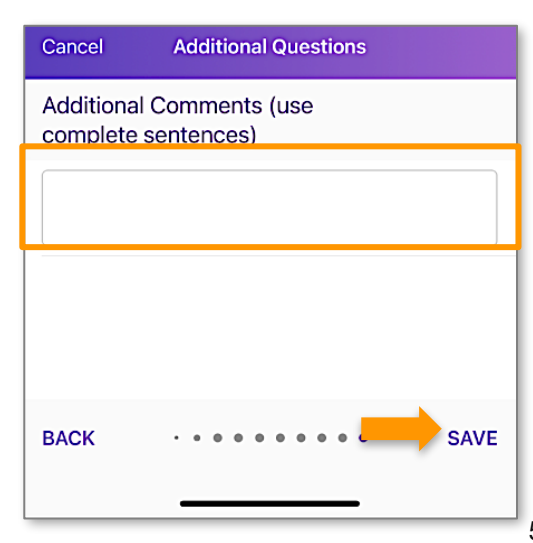

5. Thank you for checking in! Select **OK**.

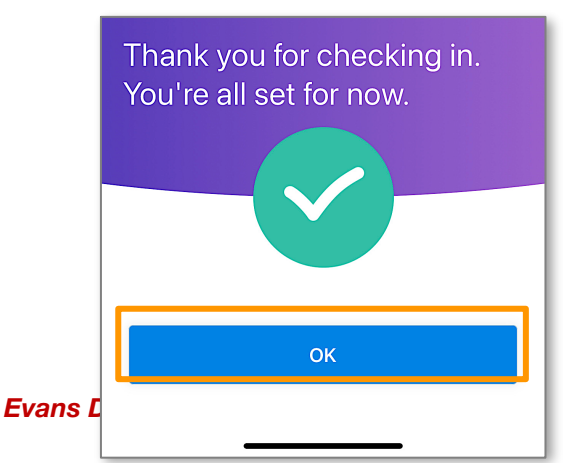

#### Notify of Arrival

In this section, you will learn how to notify our practice that you have arrived through the APPatient app.

1. From the Home Screen, select Notify when arrived.

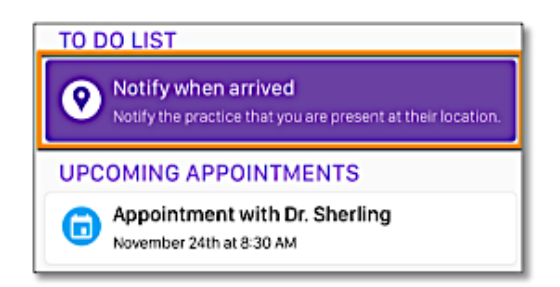

2. When you are ready, select **I'm Here**! If you select **Not there yet**, APPatient will redirect you to the Home Screen.

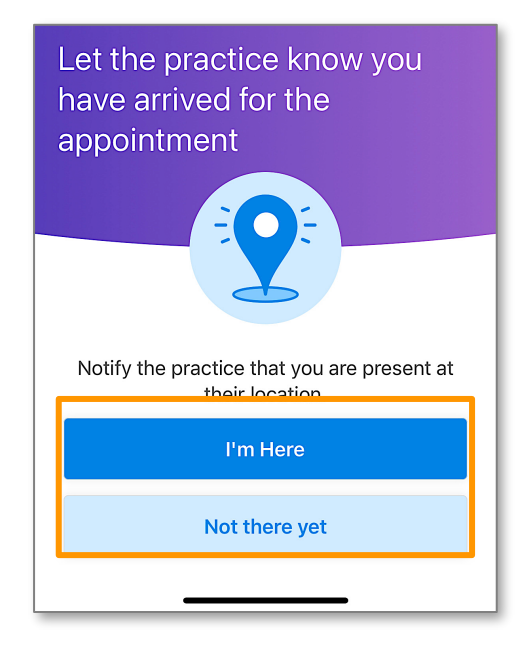

3. A confirmation screen will display. Select **OK**.

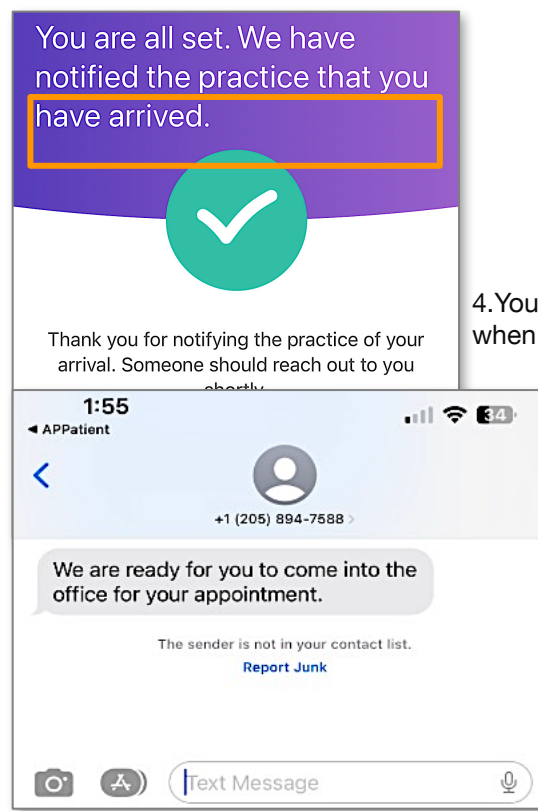

4. You will receive a text message from our practice notifying you when we are ready to see you.